# Van Tattoo naar Gloed – video les

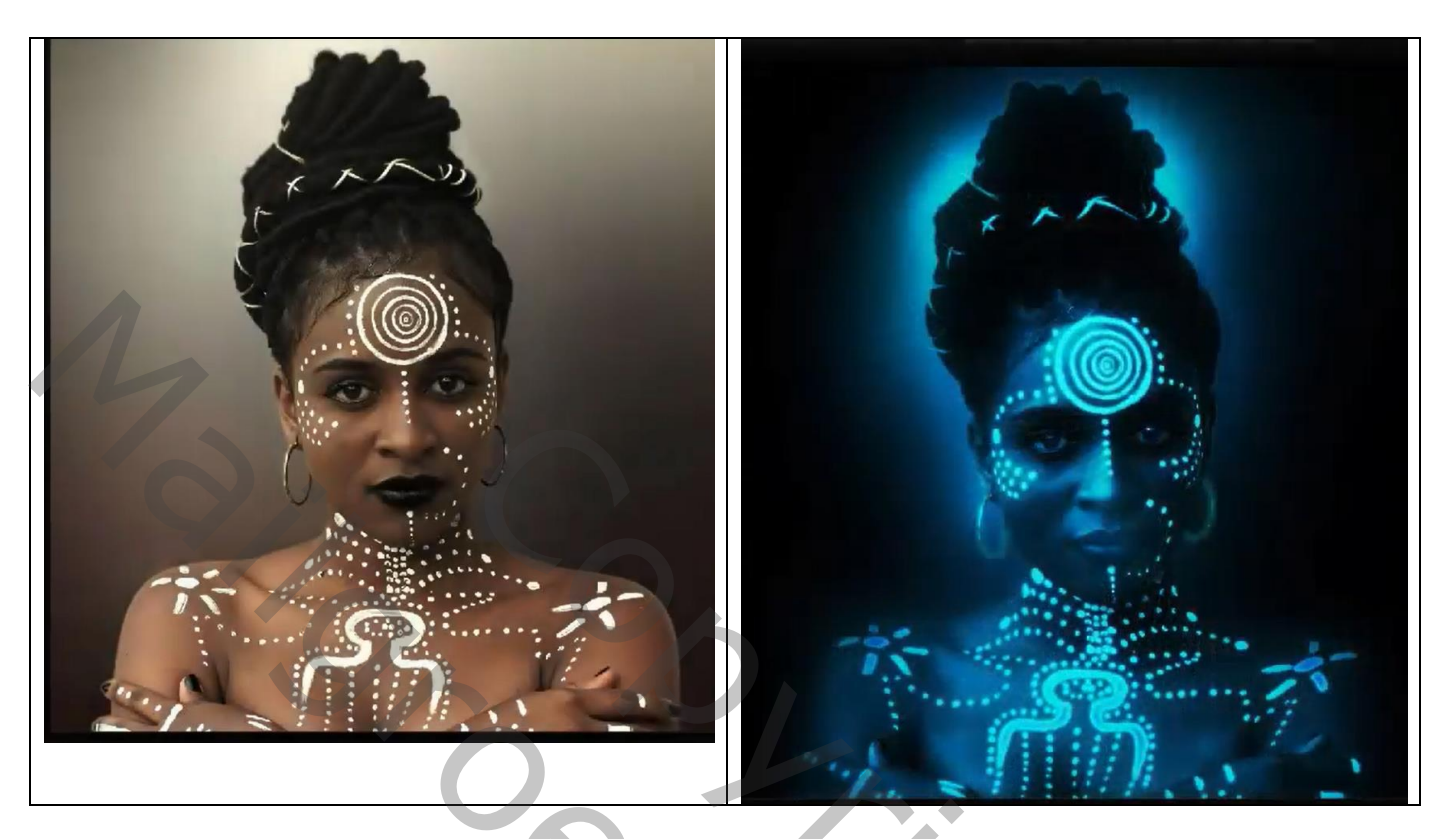

Afbeelding openen; Kanalen palet; selectie laden van het Blauwe kanaal Het kanaal aanklikken, onderaan dit palet klikken op de knop kanaal laden als selectie RGB kanaal weer aanklikken; terug naar het lagen palet; Selectie omkeren; selectie op een nieuwe laag kopiëren (Ctrl + J) ; <u>klik dan de delete toets aan;</u> Deselecteren; noem bekomen laag "vorm"

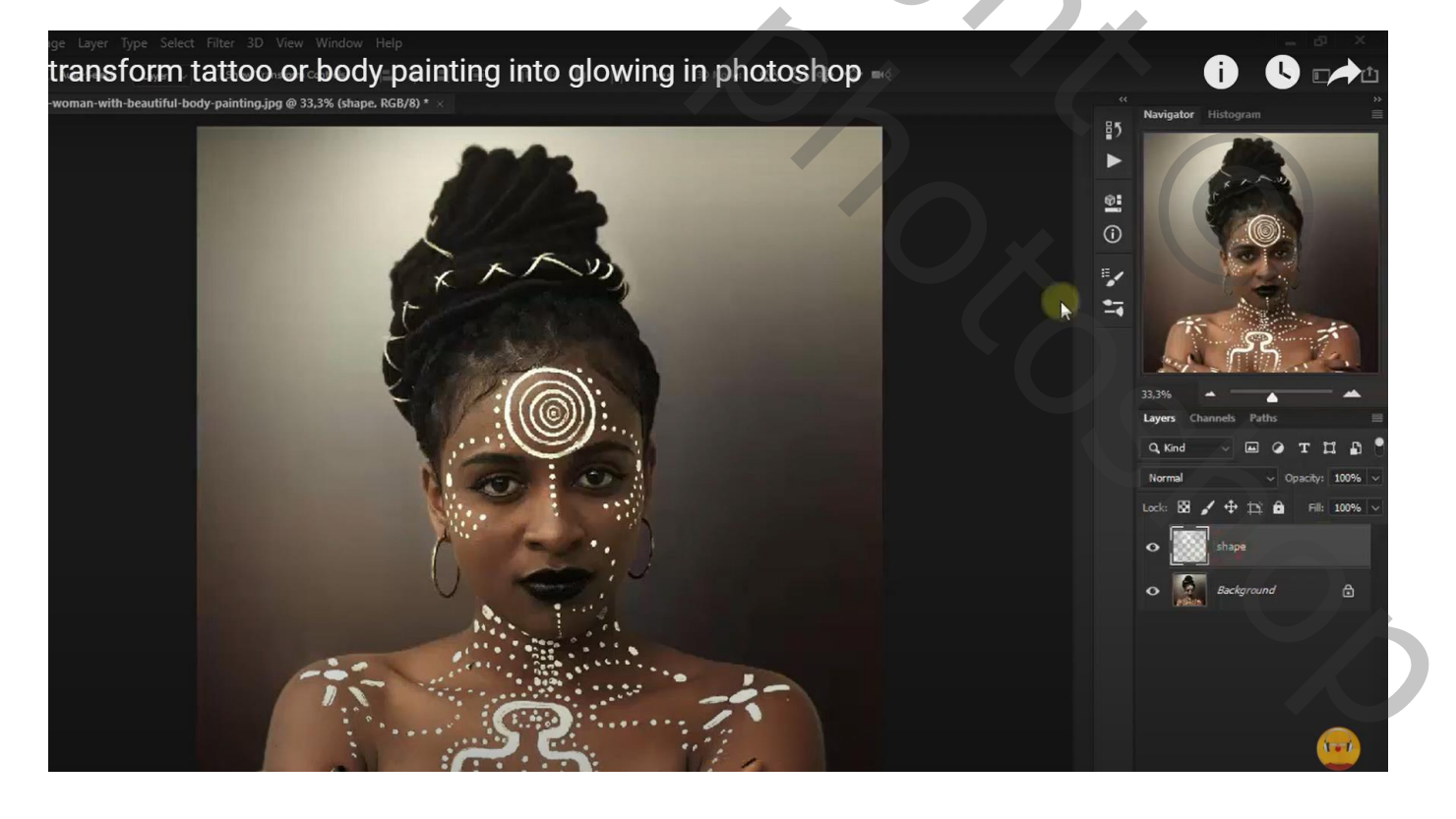

#### Geef laag "vorm" volgende laagstijlen: \* Gloed Buiten : Bleken; 17% ; # 419FFF ; 60 px; Contour = Gaussiaans ; Bereik = 63%

| : Image Layer Type Select Filt              | er 3D View Window Help                                                                                                    |   |                                                                                                    |                                      |         |                                                                                                    | -                                                                                                    | ð             | ×                                                                                                    |
|---------------------------------------------|----------------------------------------------------------------------------------------------------|---|----------------------------------------------------------------------------------------------------|--------------------------------------|---------|----------------------------------------------------------------------------------------------------|----------------------------------------------------------------------------------------------------|---------------|----------------------------------------------------------------------------------------------------|
| <ul> <li>Scroll All Windows 100%</li> </ul> | Fit Screen Fill Screen                                                                                                    |   |                                                                                                    |                                      |         |                                                                                                    | q                                                                                                    |               | Ċ                                                                                                    |
| lovely-woman-with-beautiful-body-pa         | ainting.jpg @ 33,3% (shape, RGB/8) *                                                                                                    |   |                                                                                                    |                                      |         | Navigator                                                                                                    | Histogram                                                                                                    |               |                                                                                                    |
|                                             | Layer Style                                                                                                    |   |                                                                                                    | ×                                    | ₽5<br>► |                                                                                                    | 10.                                                                                                    |               |                                                                                                    |
| 120                                         | Styles<br>Blending Options<br>Bevel & Emboss<br>Contour<br>Texture<br>Stroke<br>Inner Shadow<br>Satin<br>Color Overlay<br>Gradient Overlay<br>Pattern Overlay<br>Outer Glow<br>Drop Shadow<br>$f_X$ | • | Outer Glow         Structure         Blend Mode:         Opachy         17         96         0         96         0         96         0         96         0         96         0         96         97         98         99         99         99         99         99         10         99         10         99         10         99         10         10         99         10         10         99         10         110         110         111         111         111         111         111         111         111         111         111         111         111         111         111         111         111         1111 | OK<br>Cancel<br>New Style<br>Preview | 5 0 × 1 | A Sind<br>A Sind<br>A Sind | anels Paths<br>anels Paths<br>anels | T E<br>eli: 1 | <ul> <li>→</li> <li>→</li></ul> |

\* Gloed Binnen : Bleken; 30 % ; # 419FFF ; 31% ; 60px; Bereik = 100%

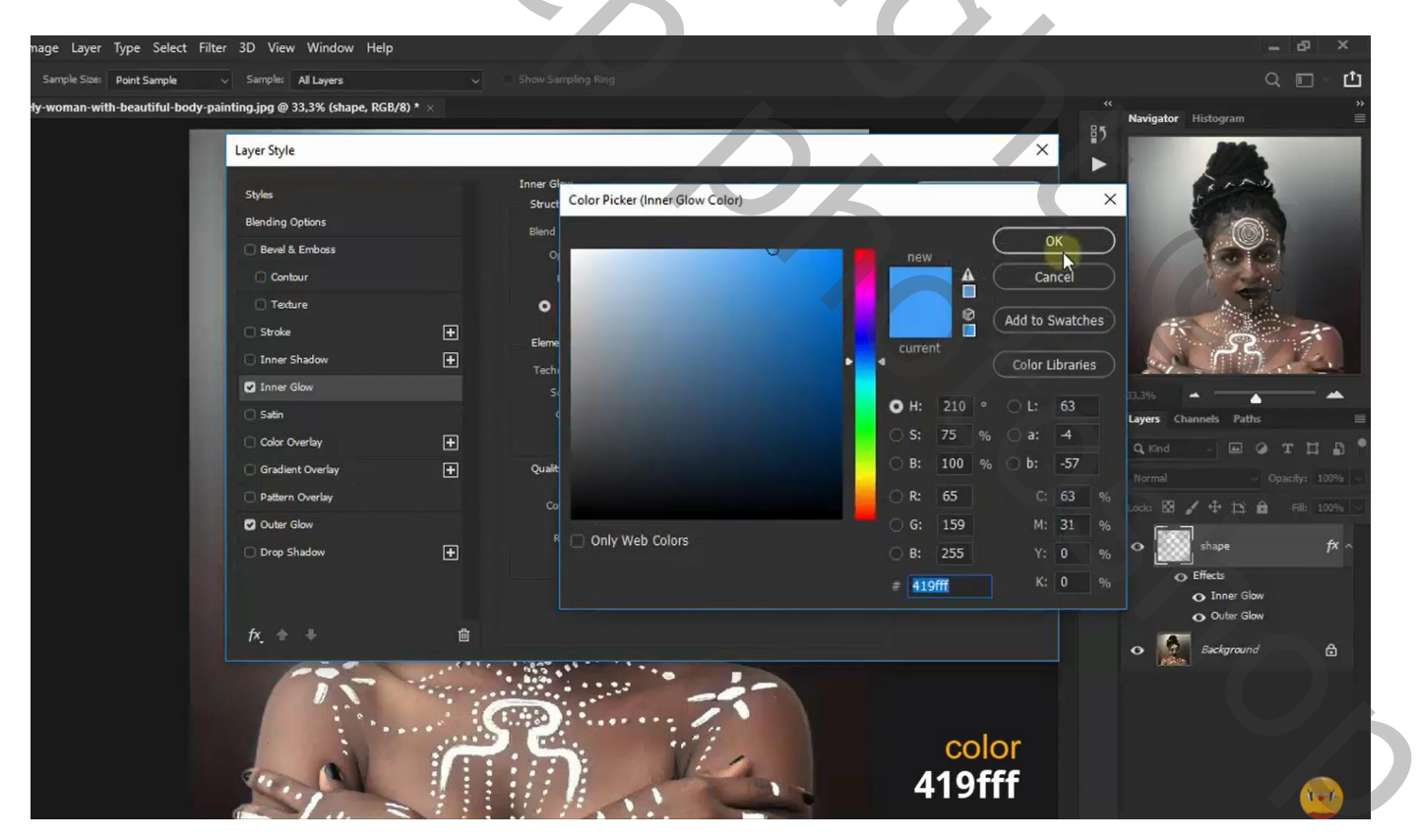

Dupliceer laag "vorm" (Ctrl + J) ; maak van die kopie laag een Uitknipmasker boven laag "vorm" En zet die kopie laag om in een Slim Object

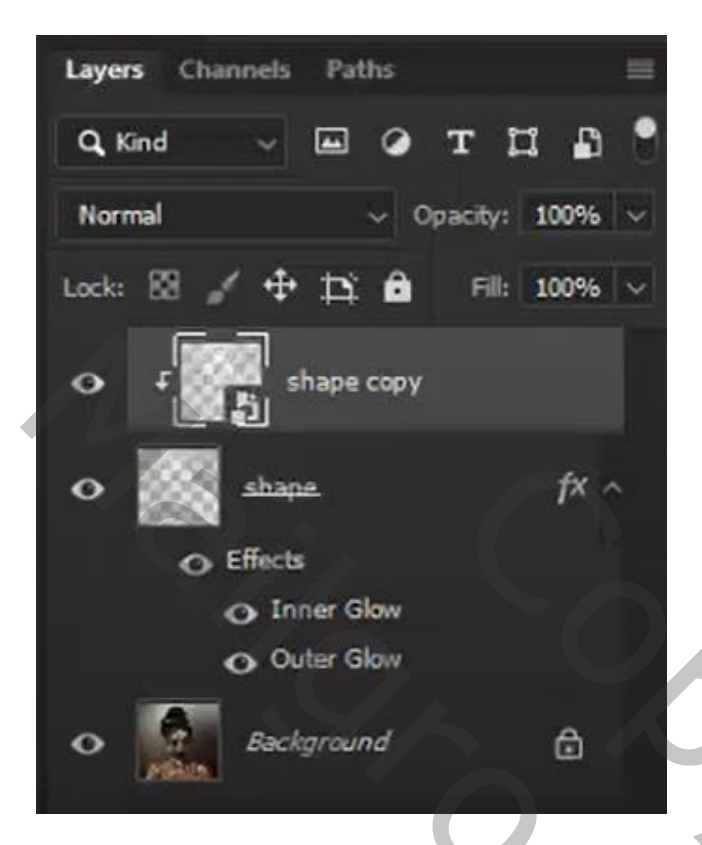

Klik op die kopie laag Ctrl + I  $\rightarrow$  Omkeren Filter  $\rightarrow$  Vervagen  $\rightarrow$  Gaussiaans vervagen met 4,7 px

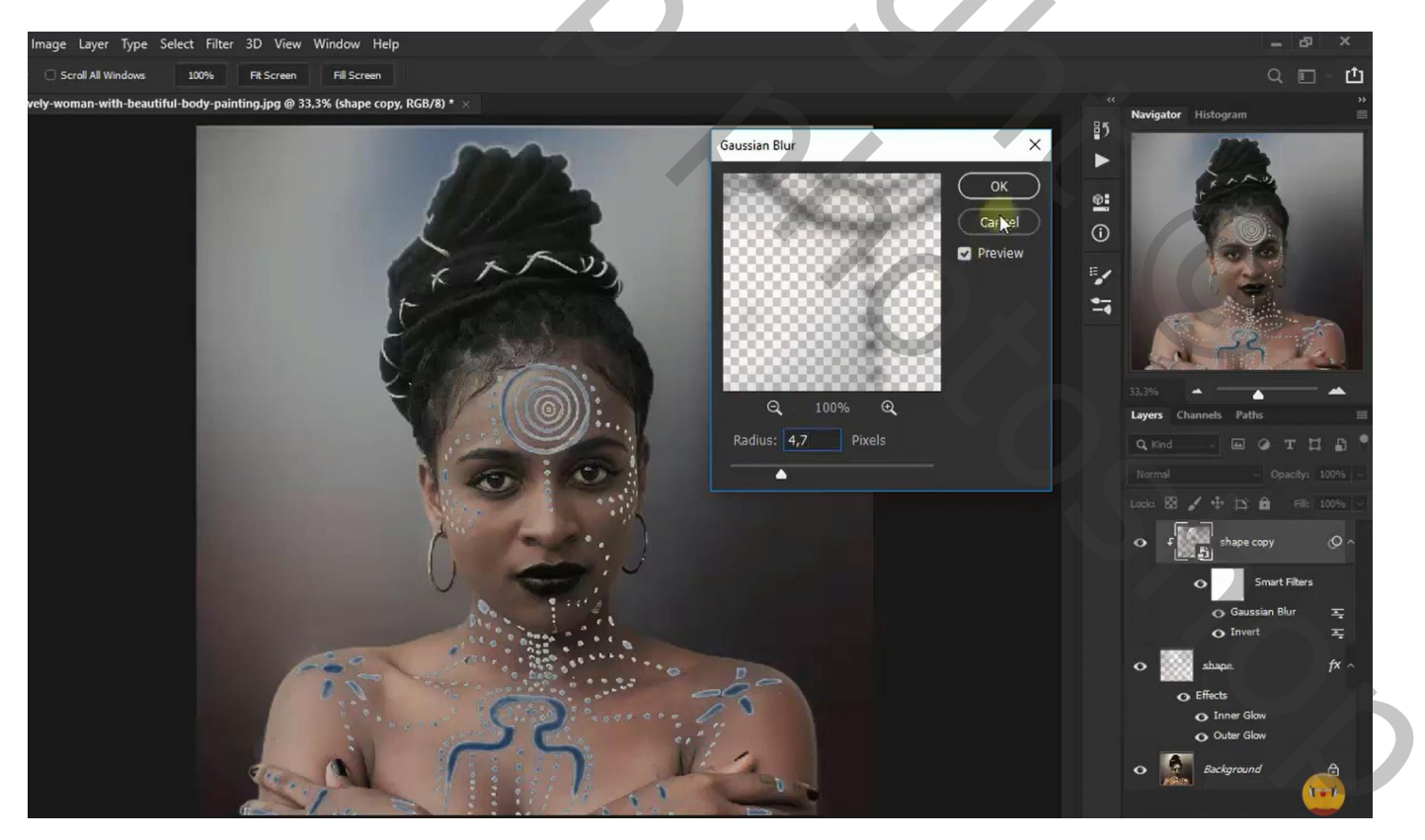

Aanpassingslaag 'Foto Filter' : Cooling Filter (82), 100 % ; Uitknipmasker boven vorige kopie laag Modus voor die Aanpassingslaag is Kleur

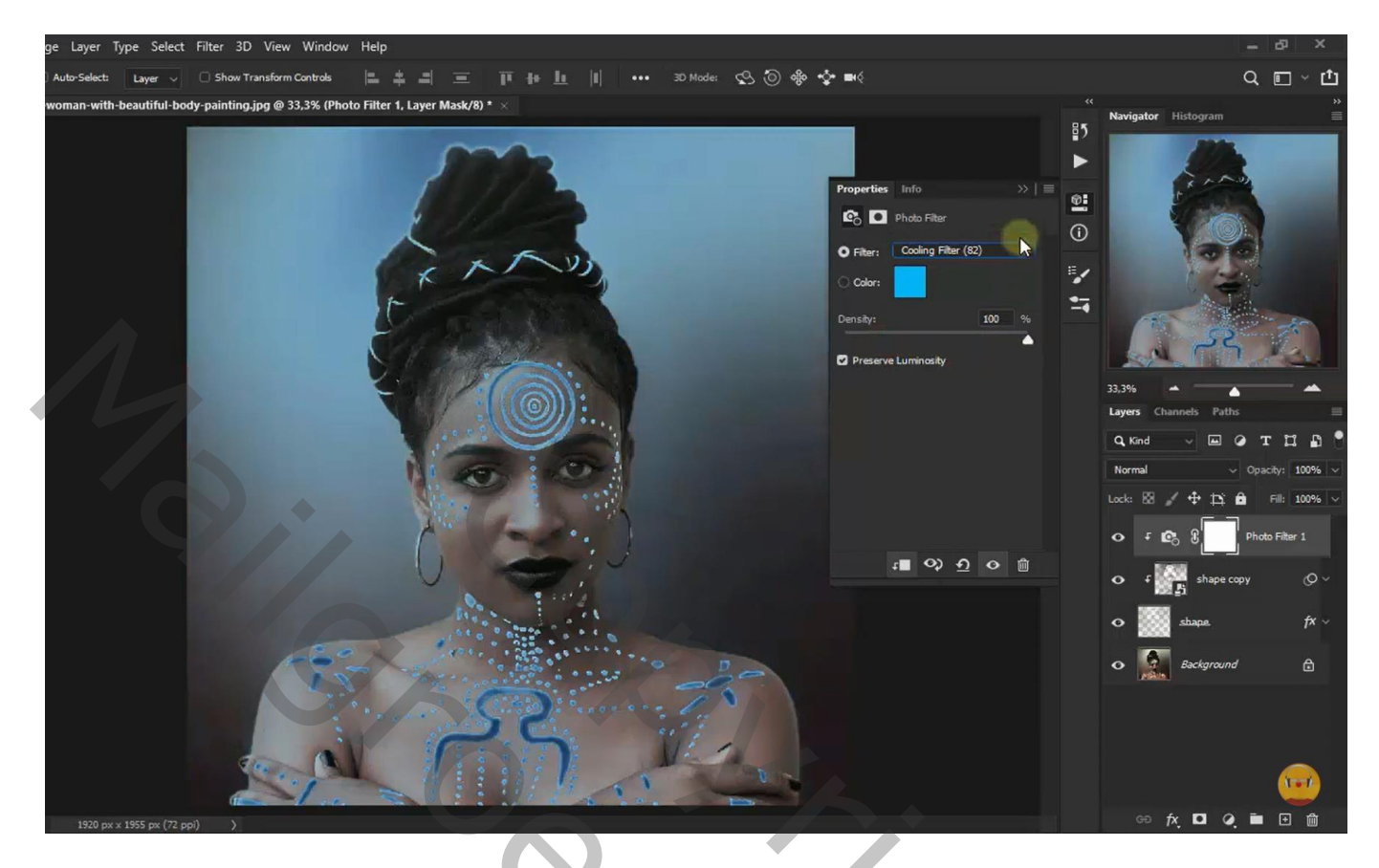

Aanpassingslaag 'Helderheid/Contrast' : 99 ; 48 ; Uitknipmasker boven vorige

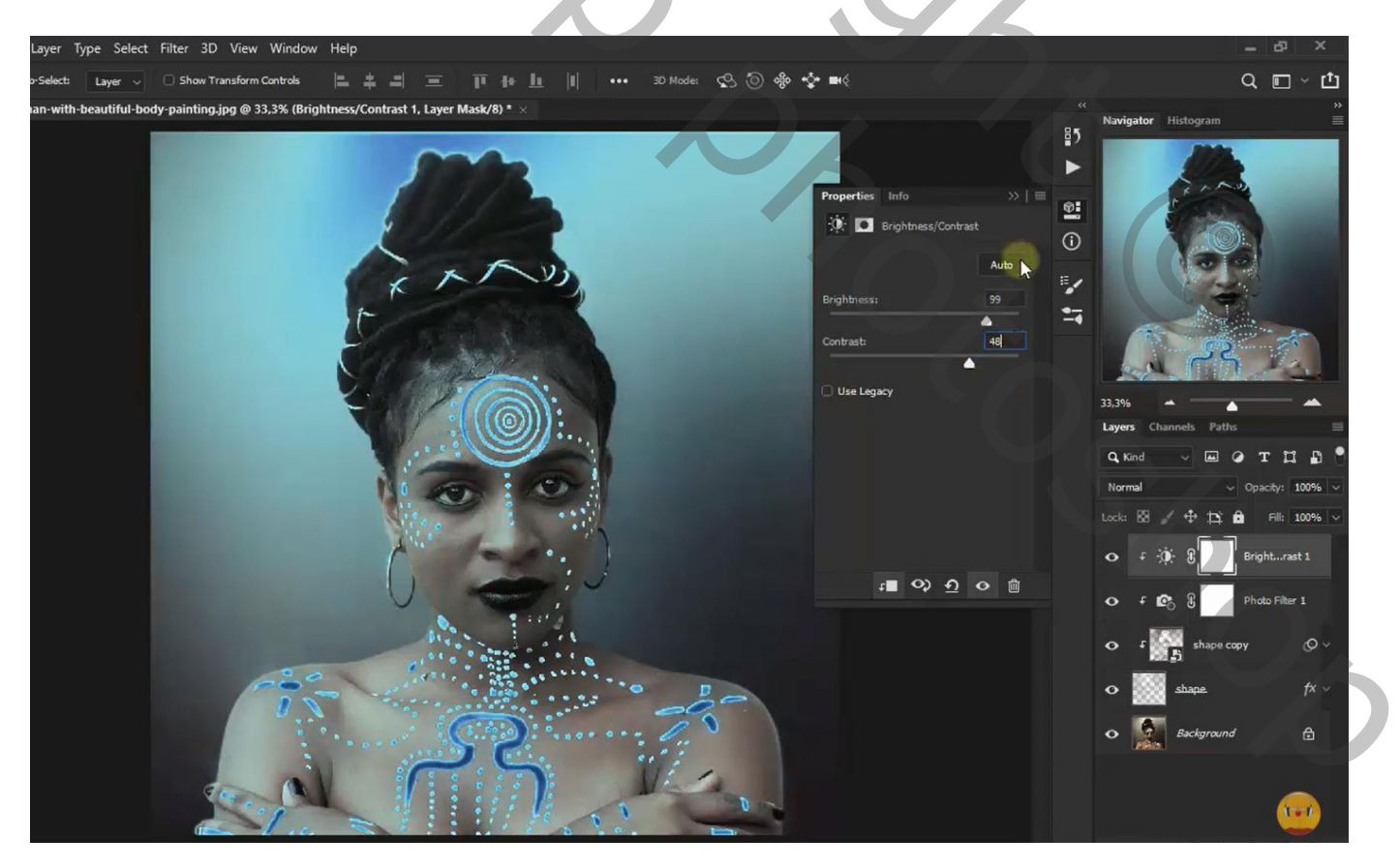

Ctrl + klik op laagicoon van laag "vorm"; bekomen selectie omkeren Op laagmasker van de Helderheid/Contrast laag : delete toets aanklikken; dan deselecteren Opgelet : wit is voorgrondkleur; zwart is achtergrond kleur.

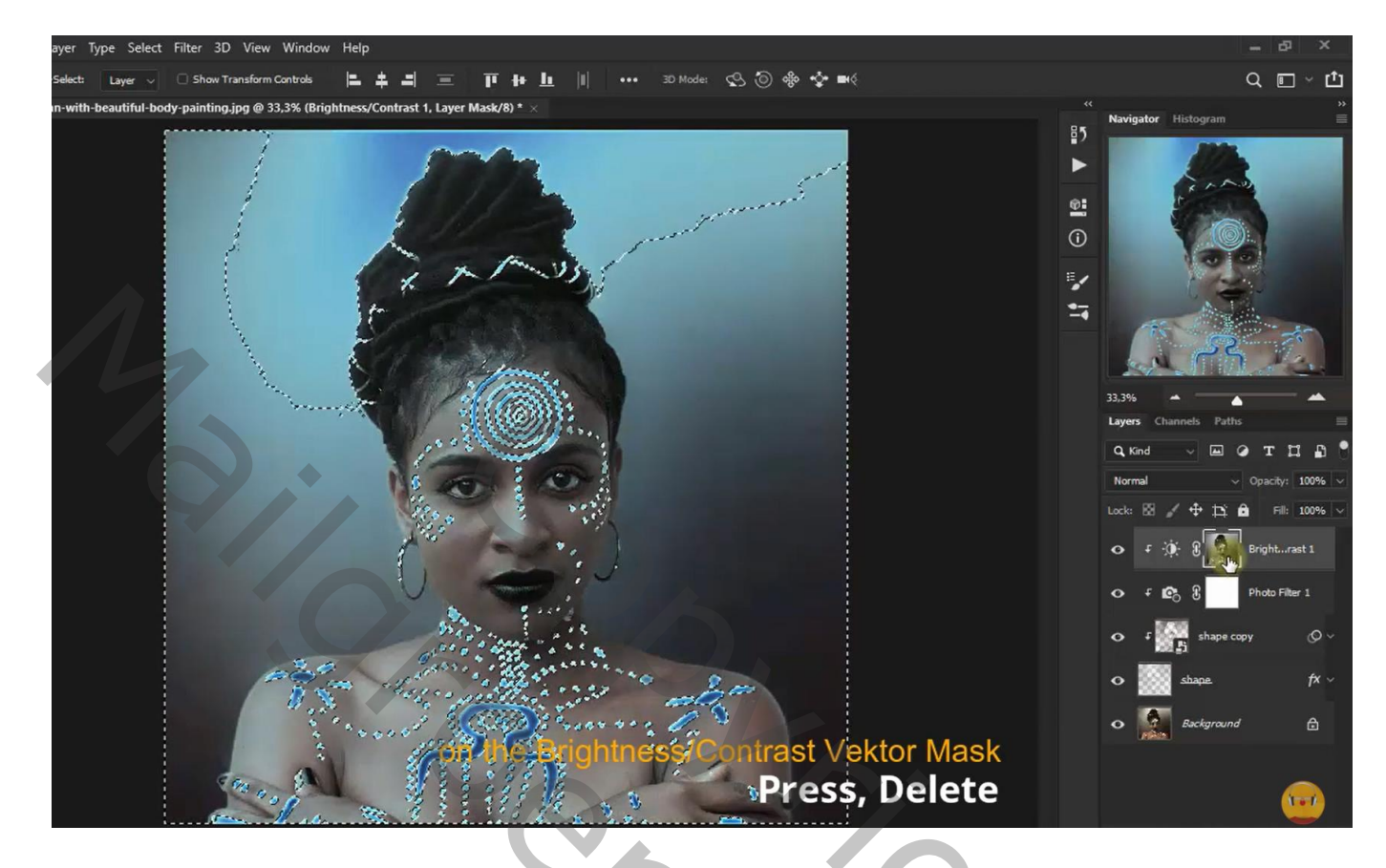

Boven de achtergrond laag een nieuwe laag toevoegen; laag vullen met zwart

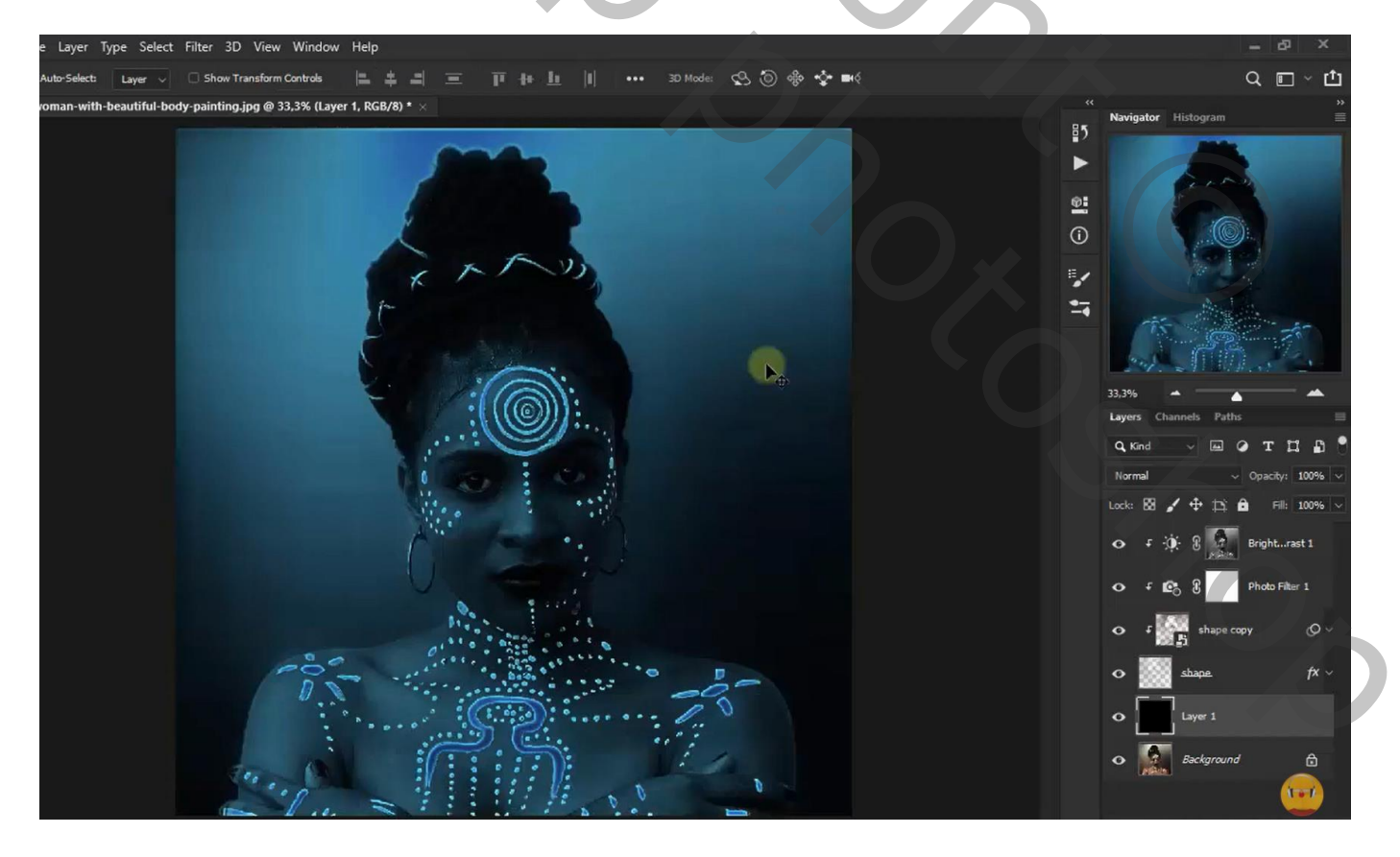

Bovenste samengevoegde laag maken met Shift + Alt + Ctrl + E Bekomen laag omzetten in Slim Object ; laagmodus = Lichter Filter  $\rightarrow$  Vervagen  $\rightarrow$  Gaussiaans vervagen met 4,8 px

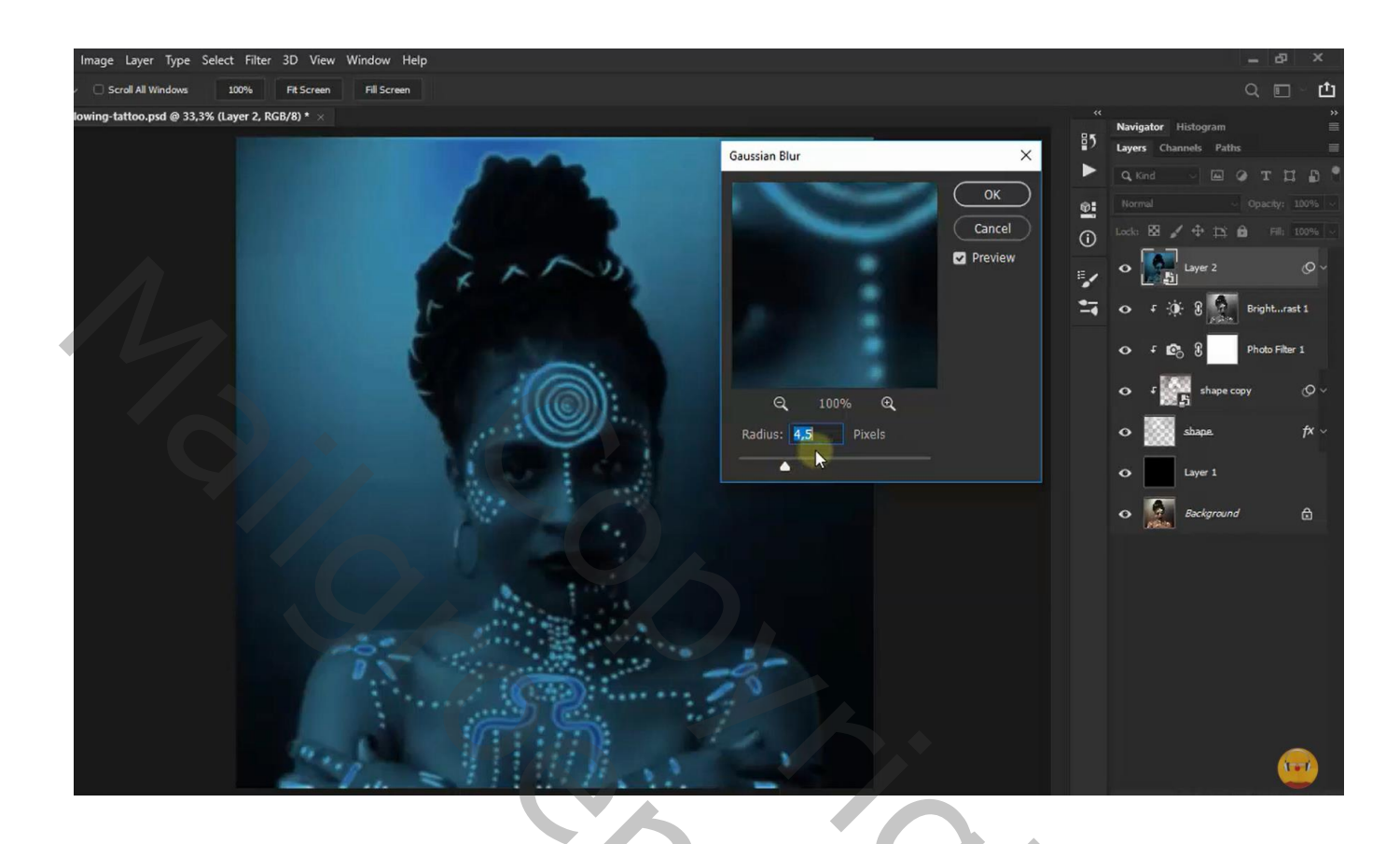

Dupliceer de laag (Ctrl + J) ; voor die kopie laag : modus = Lineair Tegenhouden

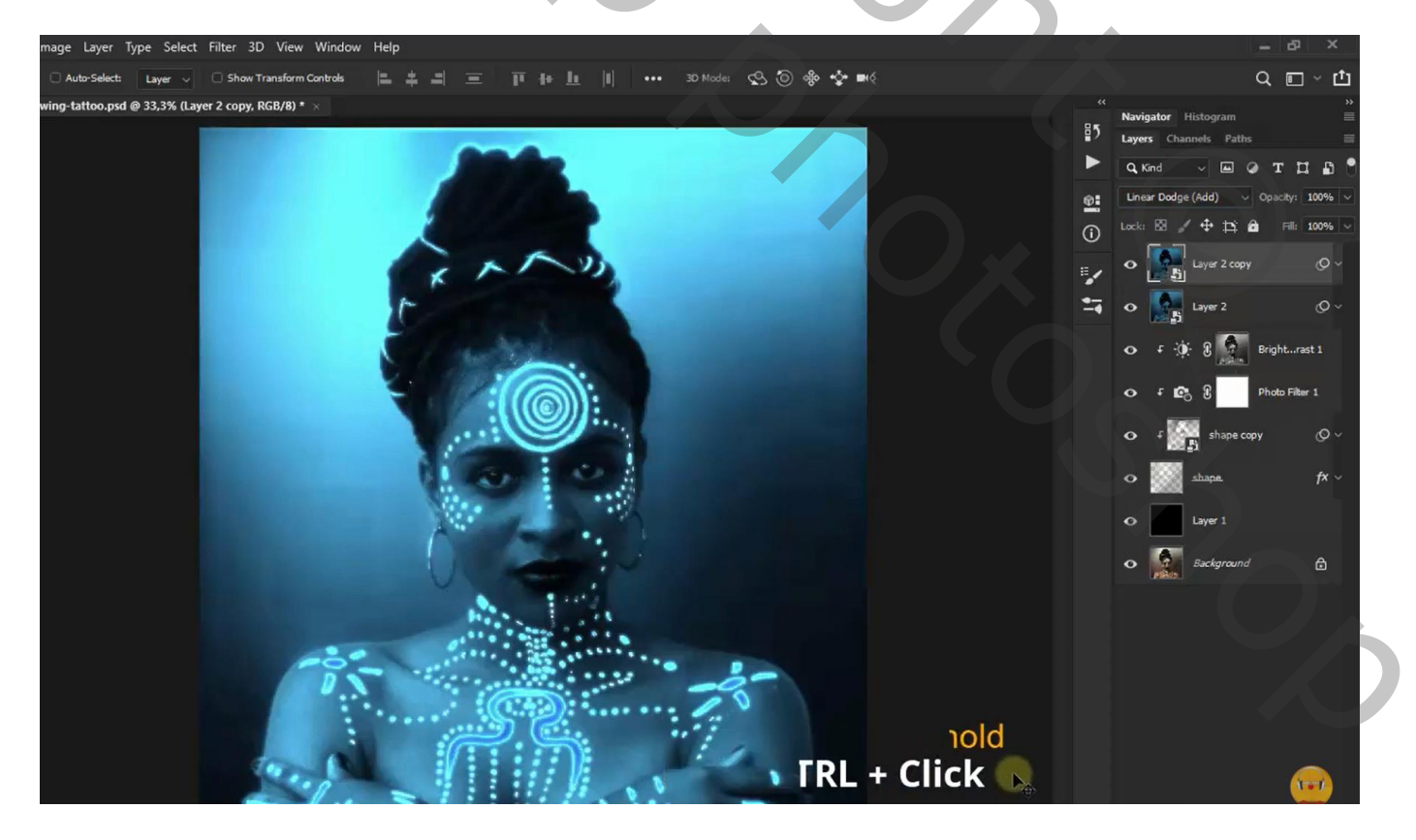

Ctrl + klik op laag "vorm"; voeg aan die laatste kopie laag een laagmasker toe

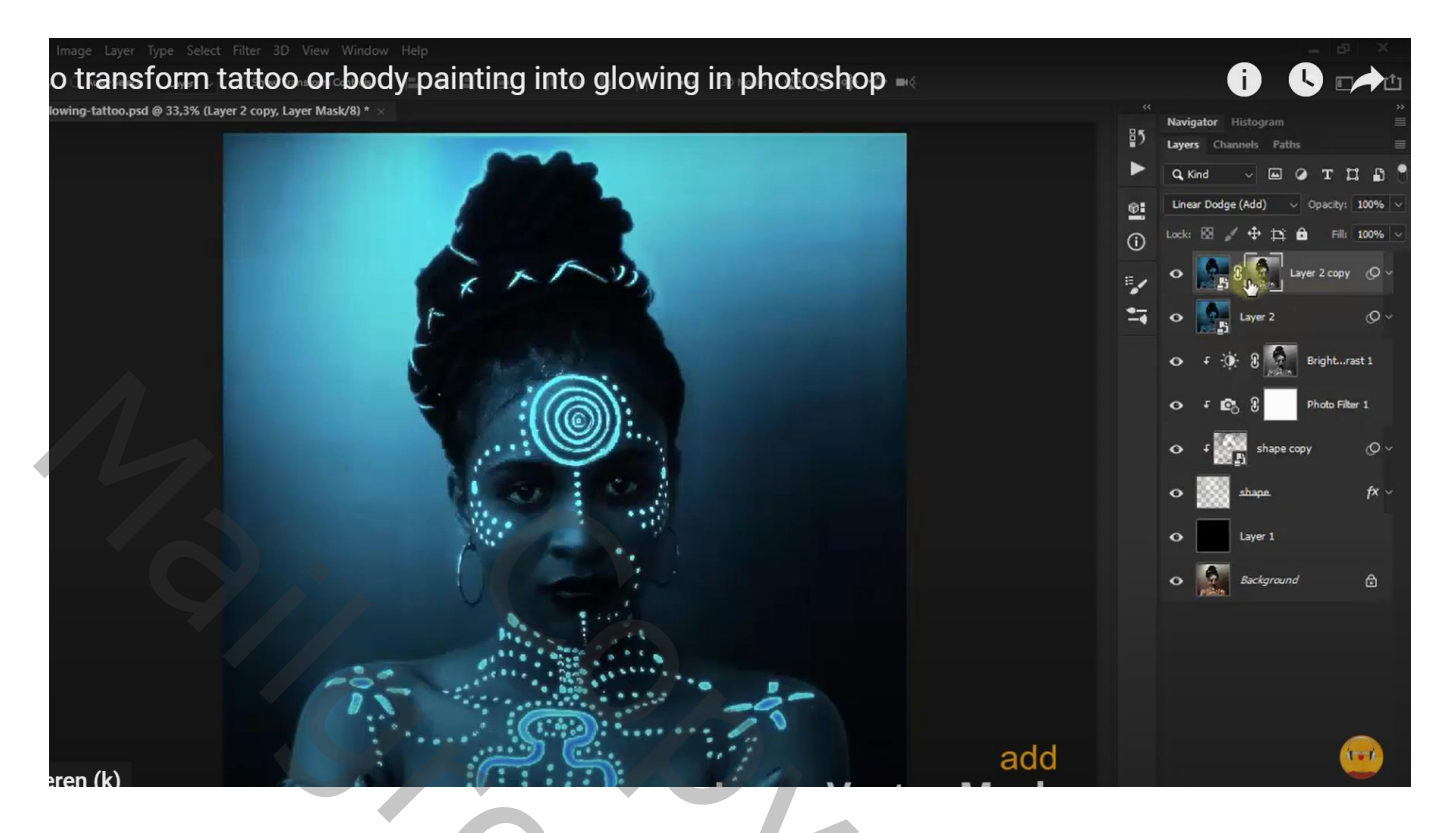

Nieuwe laag toevoegen; laag vullen met zwart; laagmasker; zacht zwart penseel; model weer zichtbaar maken

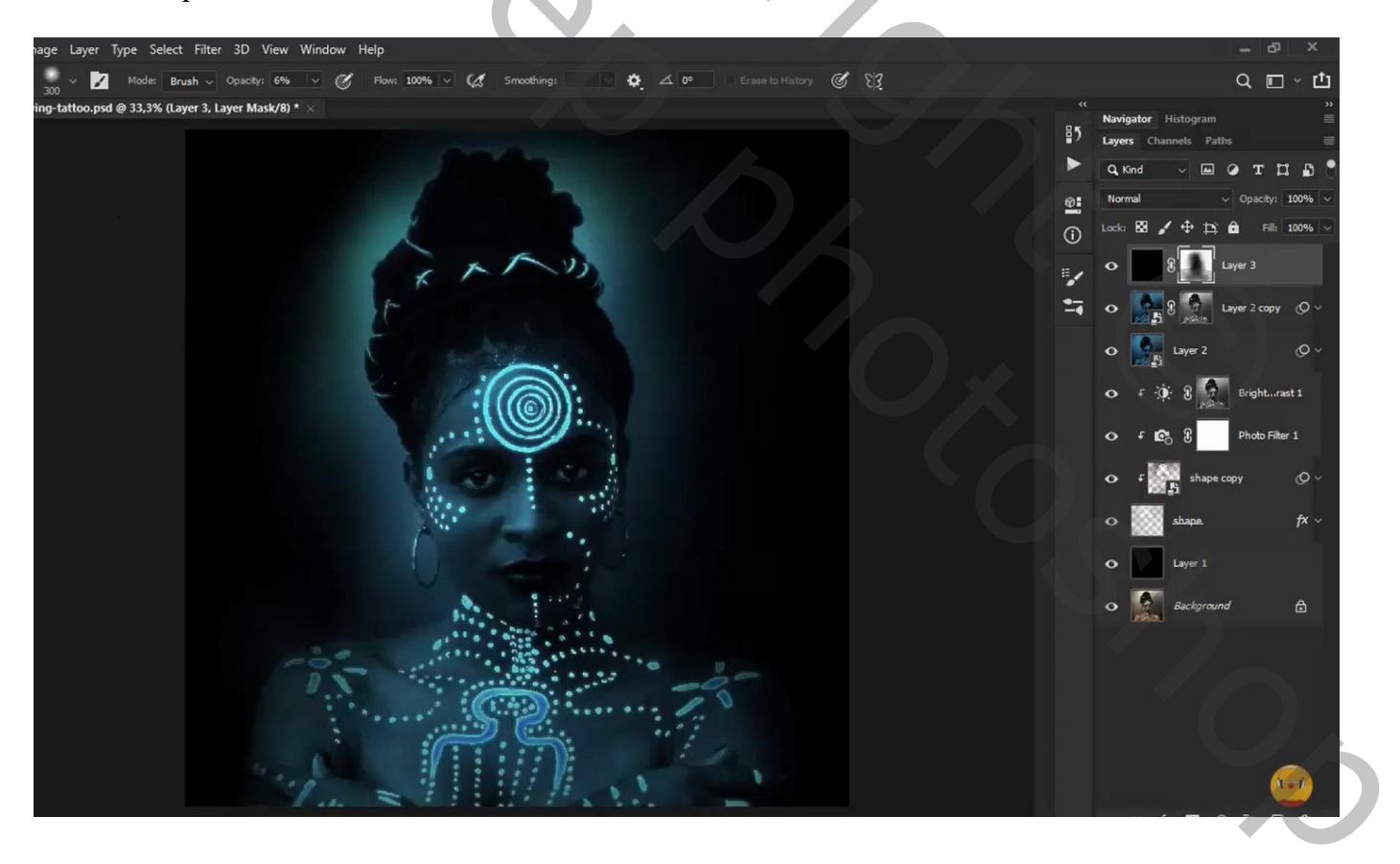

### Aanpassingslaag 'Kleur Opzoeken' : Kodak 5205 Fuji 3510

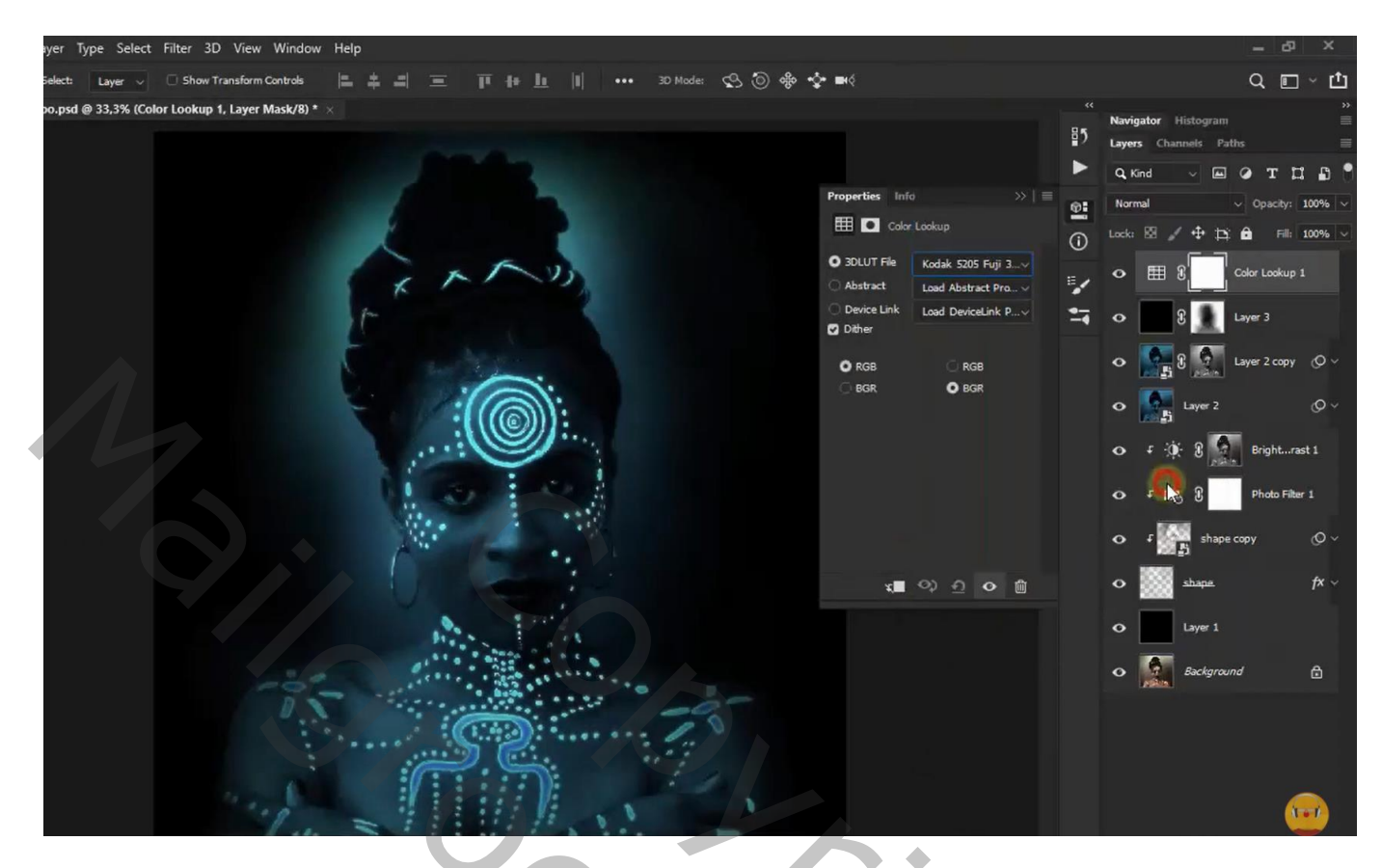

Aanpassingslaag 'Kleurbalans', Middentonen = -100; 35; 48

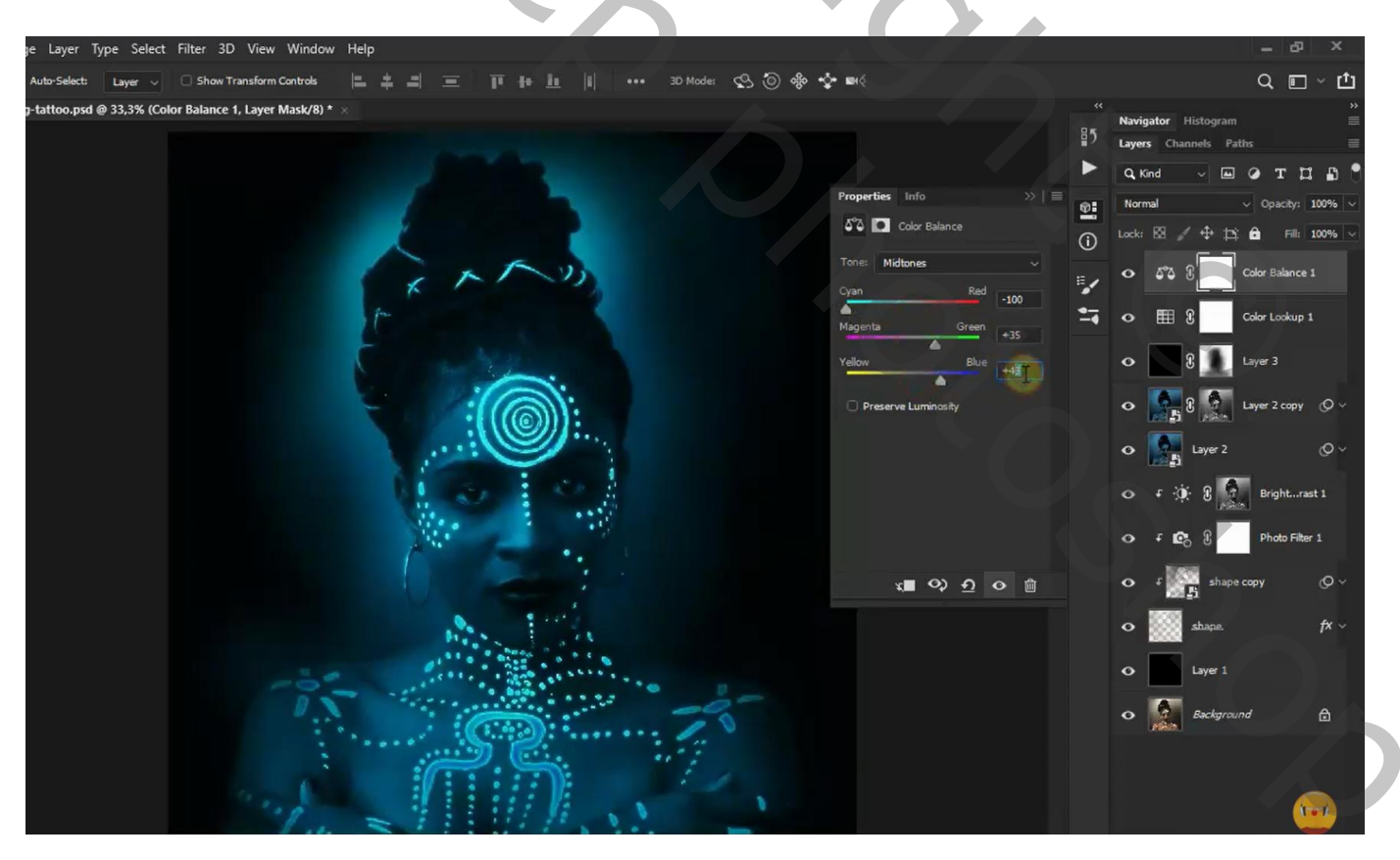

Ctrl + klik op laag "vorm"; Selectie omkeren; klik op laagmasker Delete toets aan; deselecteren

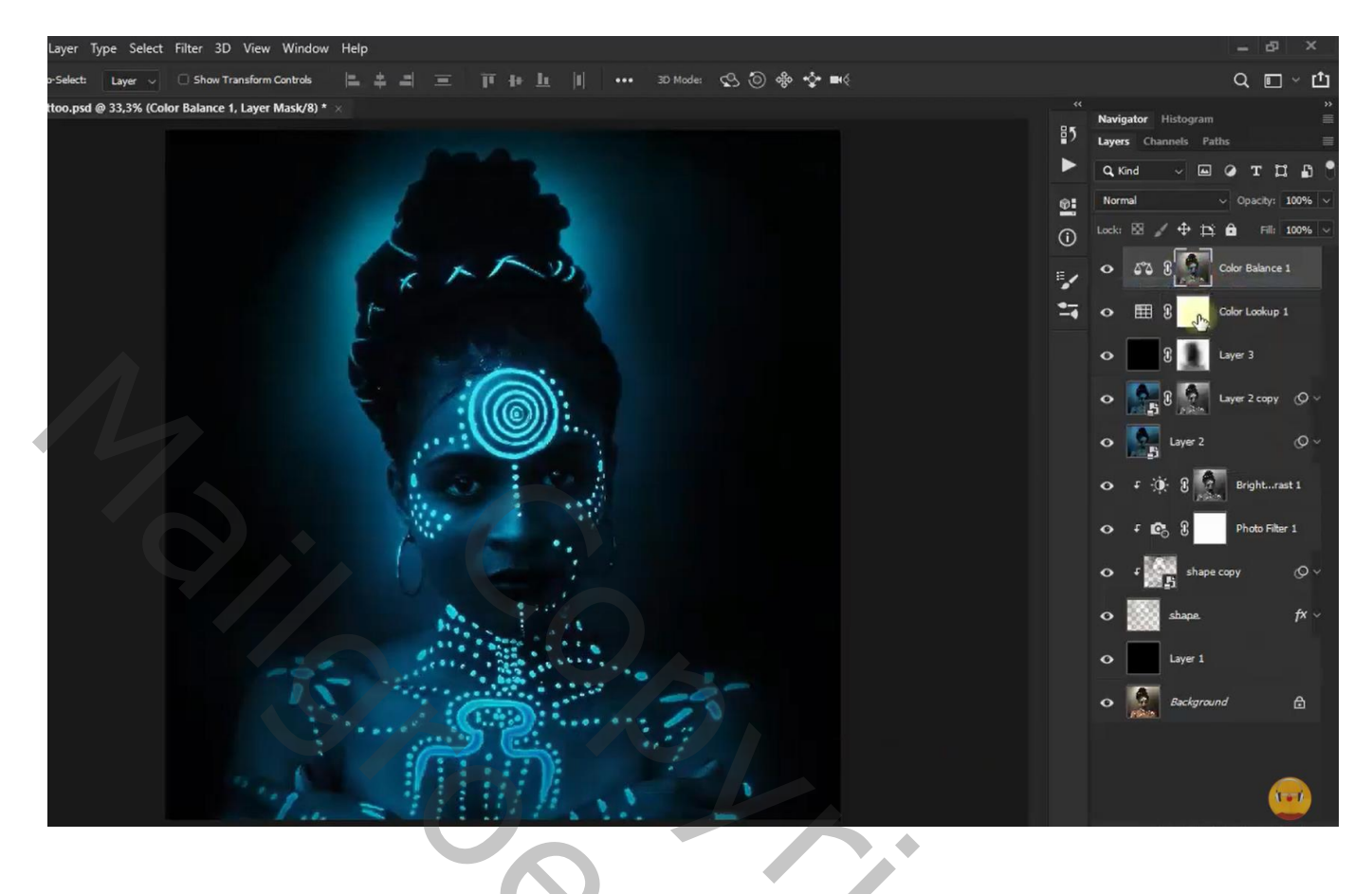

Aanpassingslaag 'Foto Filter' : Cyaan, 100% Modus voor die Aanpassingslaag is Lineair Tegenhouden ; dekking = 70%

| mane Laver Type Select Filter 3D View Window Help          | - @ X                                                                                                    |
|------------------------------------------------------------|----------------------------------------------------------------------------------------------------|
| Auto-Select: Taver - O Show Transform Controls             | Made: <, <a>أ) do +b mit</a>                                                                                                    |
| wing-tattoo.psd @ 33,3% (Photo Filter 2, Layer Mask/8) * × | Navigator Histogram                                                                                                    |
|                                                            | Layers Channels Paths                                                                                                    |
|                                                            | Properties Info >>                                                                                                    |
|                                                            | Constant Section 2 (1998)     Constant Section 2 (1998)     Constant Section 2 (1998)   |
| ( r r m                                                    | Filter: Cyan     Filter:     Cyan     Filter:     Filter: |
| r and a                                                    | Color Balance 1                                                                                                    |
|                                                            | 🖍 🖓 Testerve Luminosity                                                                                                    |
|                                                            | • 🔤 8 🔝 Layer 3                                                                                                    |
|                                                            |                                                                                                    |
|                                                            | • kuyer 2 0 v                                                                                                    |
|                                                            | o f ∰ 8 👷 Brightrast 1                                                                                                    |
|                                                            | x∎ ♀ ♪ ♀ @ ♀ f @ 8 Photo Filter 1                                                                                                    |
|                                                            | o f shape copy ⊘ ∨                                                                                                    |
|                                                            | shape. fX ~                                                                                                    |
|                                                            | O Layer 1                                                                                                    |
|                                                            | e 📓 Background 🔂                                                                                                    |
|                                                            |                                                                                                    |

Ctrl + klik op laagicoon van laag "vorm"; Selectie omkeren; klik op laagmasker van Foto Filter de delete toets aan ; Deselecteren

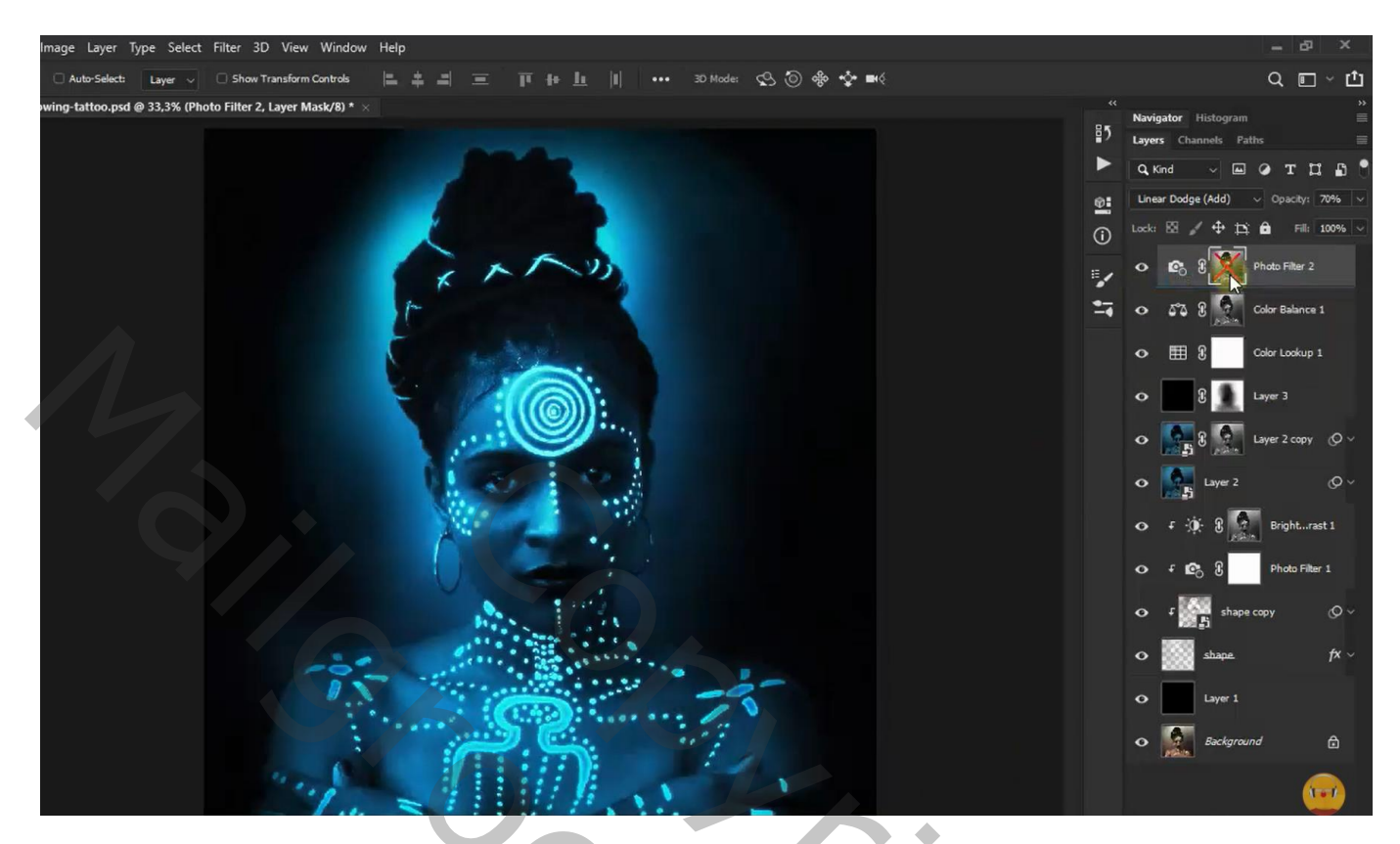

Bovenste samengevoegde laag maken met Ctrl + Alt + Shift + E Bekomen laag omzetten in Slim Object ; laagmodus = Lichter Filter  $\rightarrow$  Vervagen  $\rightarrow$  Gaussiaans vervagen : 4,8 px

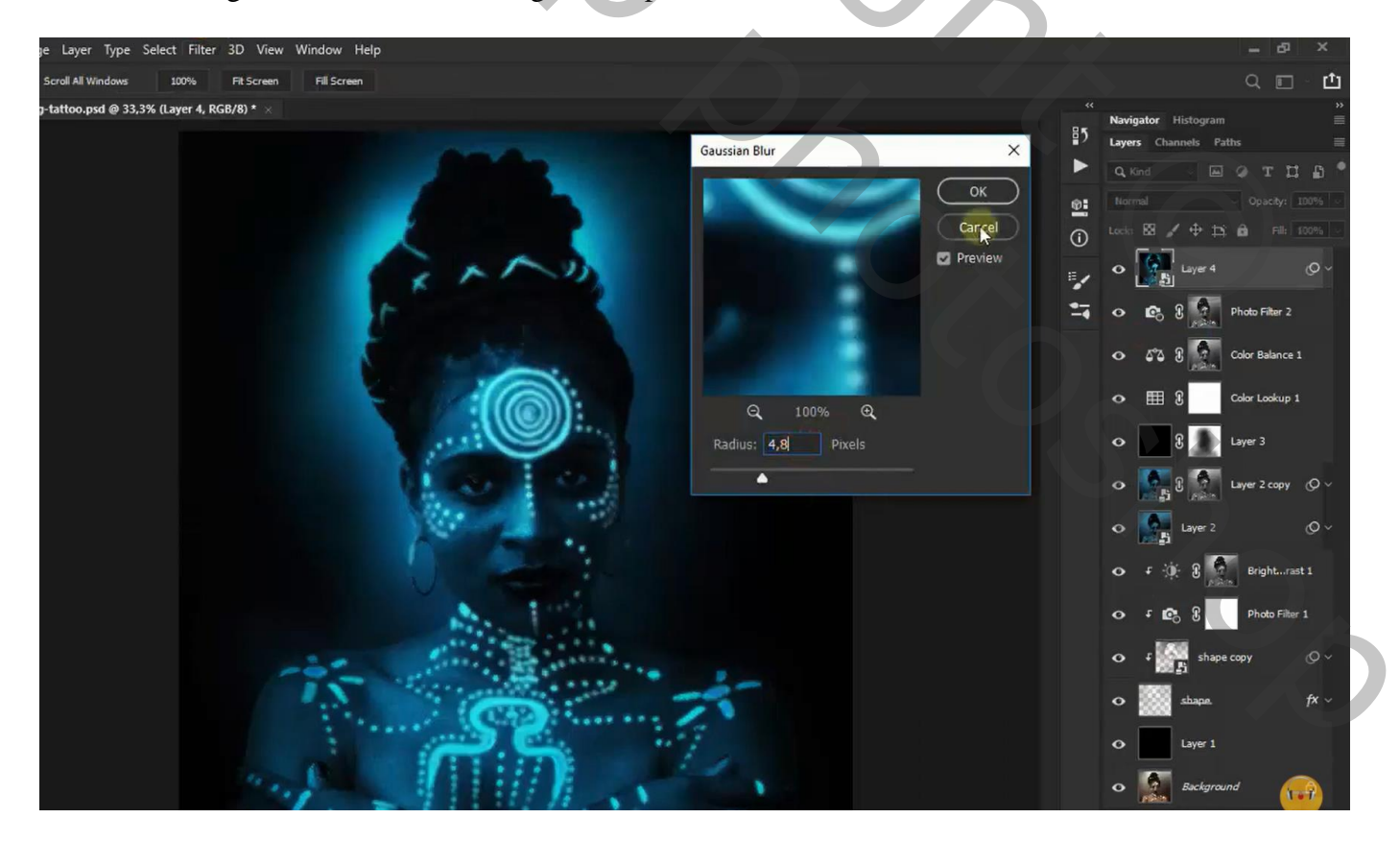

### Aanpassingslaag 'Helderheid/Contrast' : 5; 19

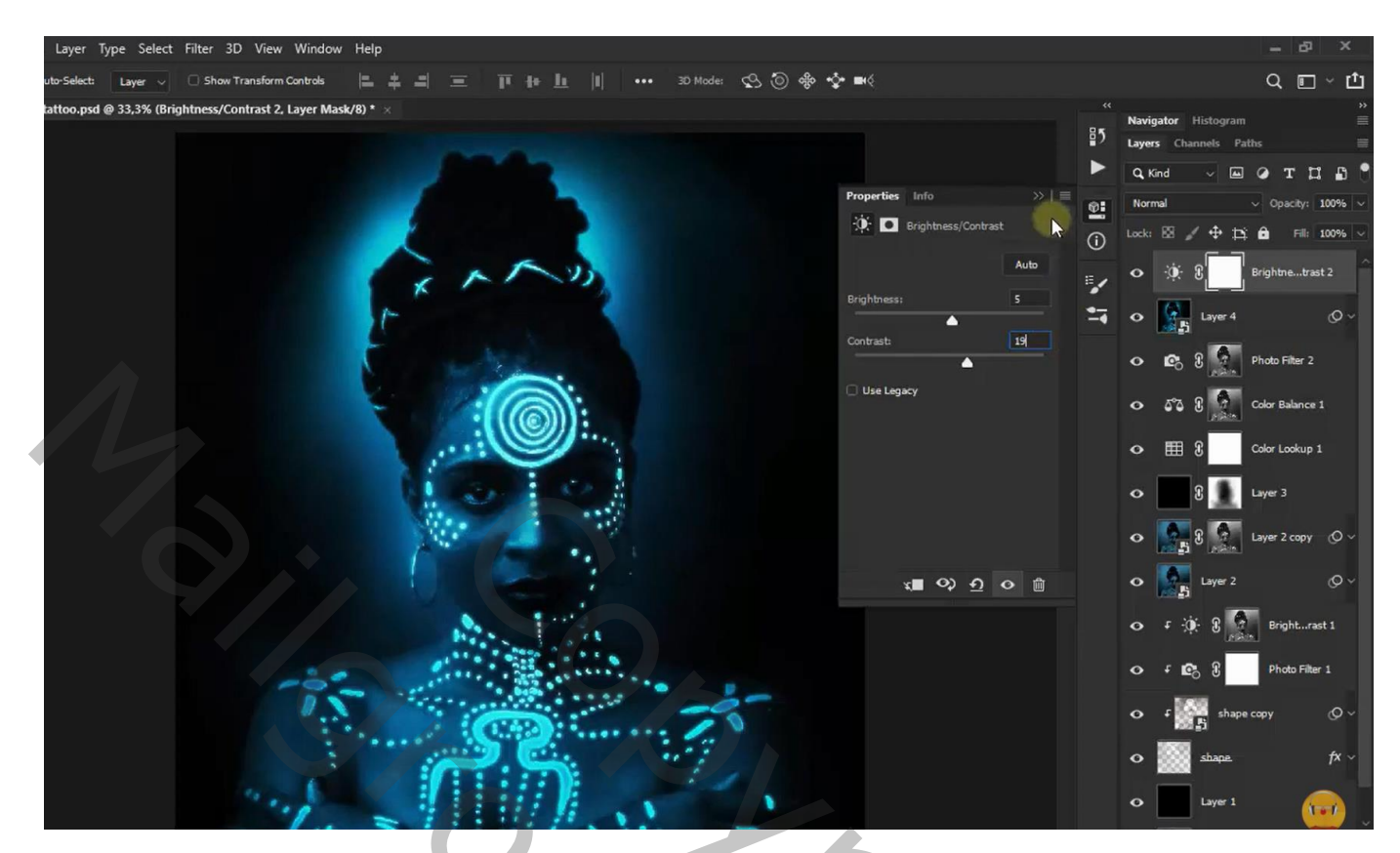

Aanpassingslaag 'Kleurbalans', Middentonen = -100; -19; -17

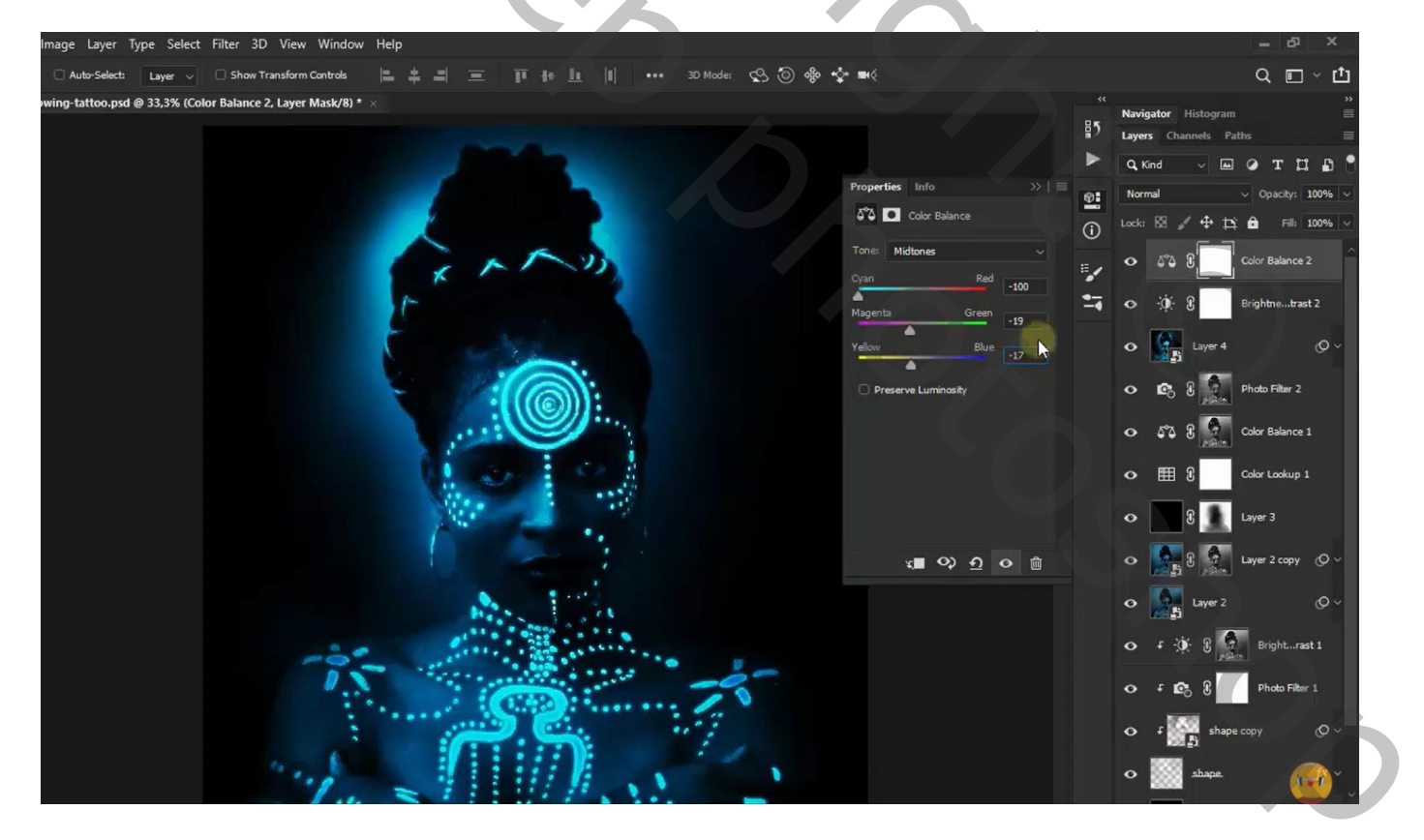

Nieuwe bovenste laag; kleine cirkelvorm; Gaussiaans vervagen met 107 px

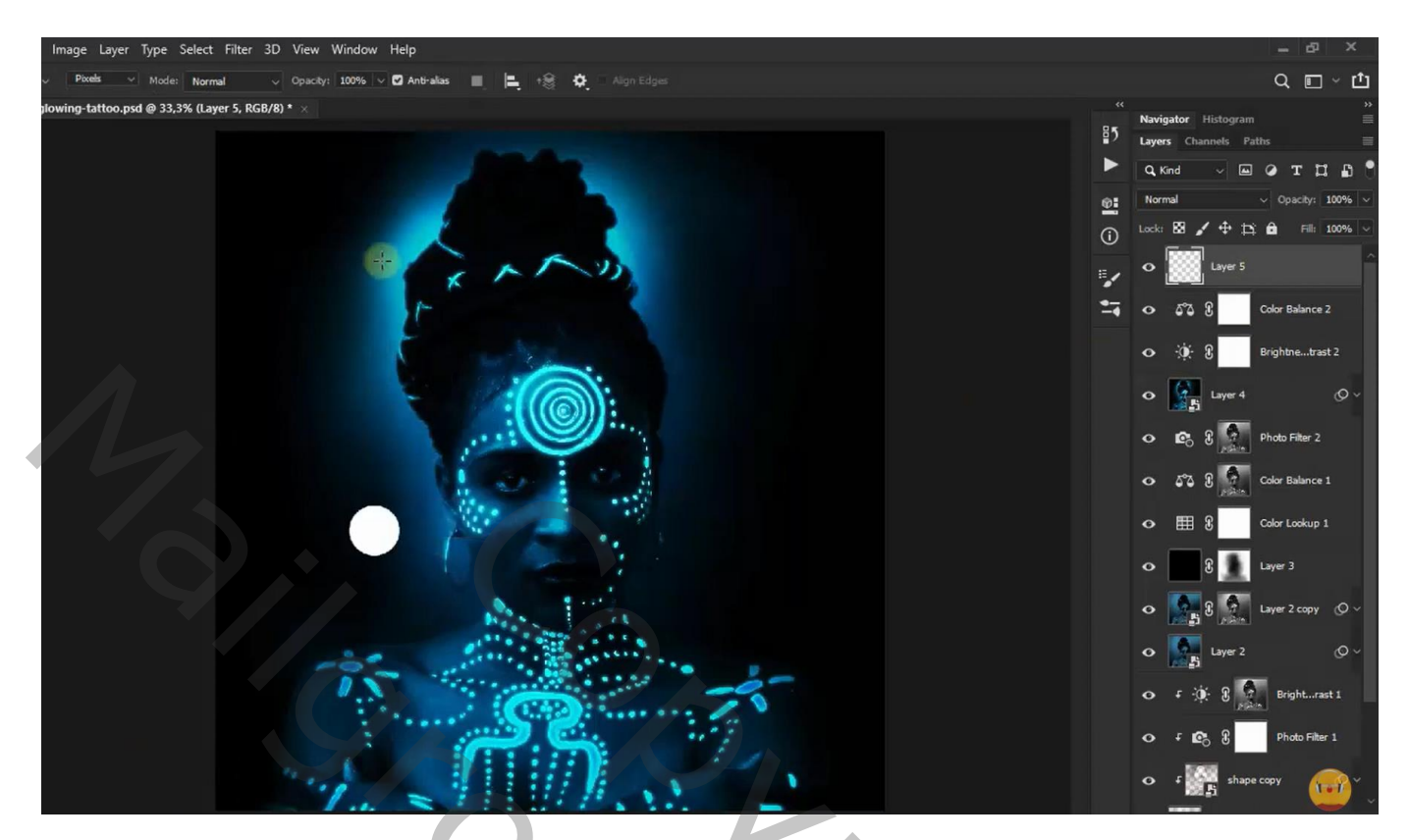

## Verplaatsen boven de mond:

Laagmodus = Kleur Tegenhouden ; laagdekking = 65%

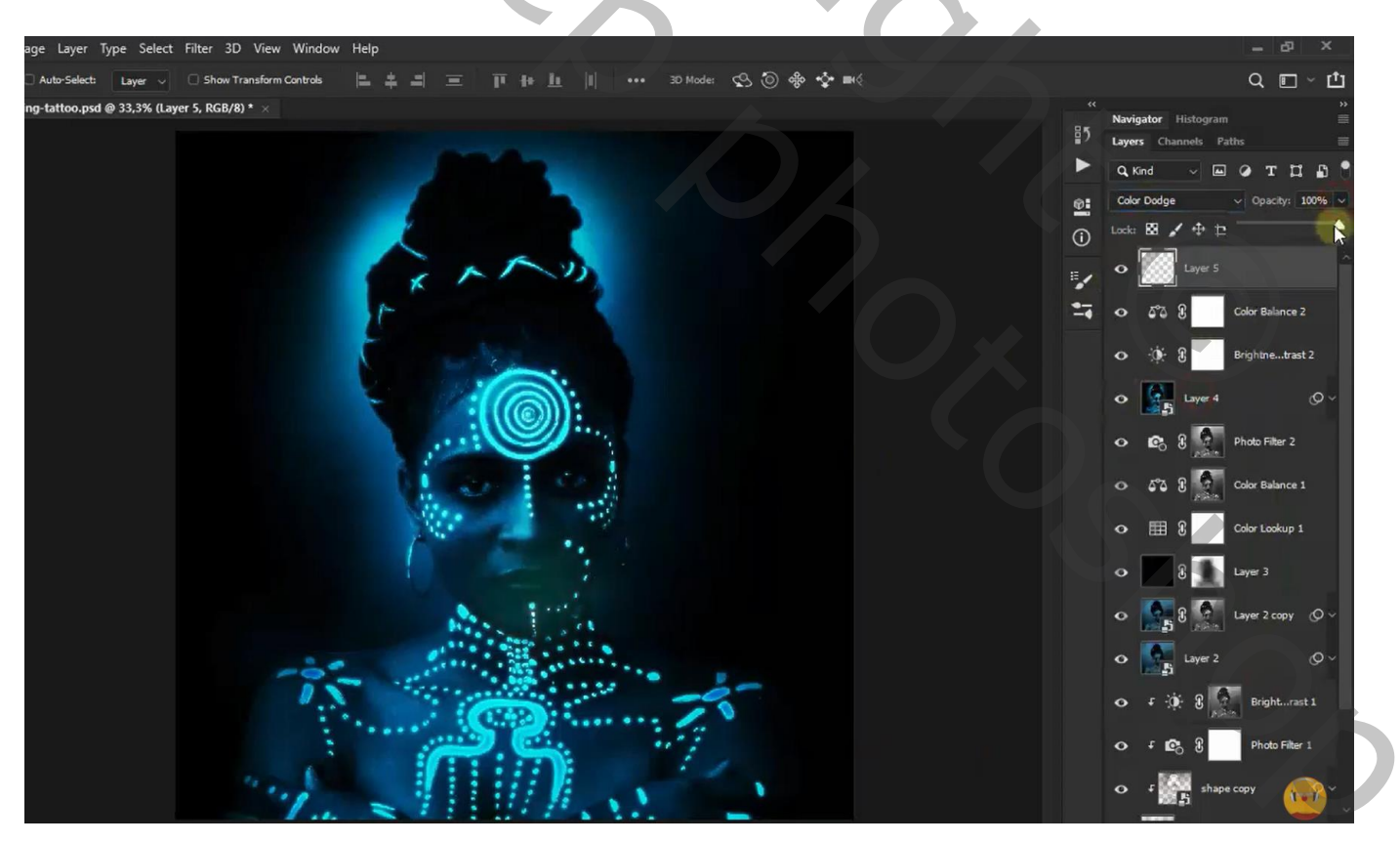